## AMEND an eRX

To see the Amend button (highlighted below), **you must select the ePrescription as shown on the Details section of the Consultation window**. And when you double-click it, it brings up the View Single ePrescription window showing the Cancel button (X icon).

| View Consultation (14 Jan 2019)<br>Marc J. Murc J. A. M. J. |               |                                                           |                       |       |                          | 3                   |        |
|-------------------------------------------------------------|---------------|-----------------------------------------------------------|-----------------------|-------|--------------------------|---------------------|--------|
| The I was I                                                 |               |                                                           |                       |       | vt Transaction           | •                   |        |
| e and active of the sectors                                 |               |                                                           |                       |       | Feb<br>Hat<br>Hay        | 2019 2018 2017 2016 |        |
|                                                             | 55 🗿          | 2                                                         |                       |       | Jul<br>Aug<br>Sep<br>Oct | 2015 2014 2011      |        |
| Details                                                     | P             |                                                           |                       | ^     | Nov                      | -                   |        |
| View Single ePrescription                                   |               |                                                           |                       |       | Dec                      | 1                   | - 0    |
| Prescriber: Stephen Strange Int                             | Prescribed D  | Nate: Monday, 14 January 2019<br>10: [27HGC8QMINS-0598560 | +                     | Statu | nt To be Serv            |                     |        |
| House Isosphen strange me                                   |               |                                                           | All the second second |       | -                        |                     | 1.     |
| eL. Drug Name                                               | Q. Directions | Prov Classification                                       | SA No St              | stute | Restricted.              | Allow N             | Amount |

## If the drug itself is being selected, the icons won't appear.

| Main   More   Audit                                 |        |
|-----------------------------------------------------|--------|
| Subjective                                          |        |
| Objective                                           |        |
| A B A A B A C - + + + + + + + + + + + + + + + + + + | SS Ø D |

## Reprint an eRx

If a patient says they have lost, had stolen etc their eRx use the **REPRINT** function as this will print the script with the same barcode number as the original ensuring it can only be dispensed once. A pharmacy will get a message to say 'already dispensed' if patient tries to get 2 scripts with the same barcode dispensed (usually will go to 2 different pharmacies to try to do this!)

## Reprint a Prescription

Double click on prescription SCID (Barcode ID) in either the consultation screen or daily record

View Single ePrescription screen opens

tick prescription item and select reprint ePrescription

| HedTech-32 Ministry of Health [Terminal]                              |                                                                                                    |                             |                         |                                    | - 10 E                             |
|-----------------------------------------------------------------------|----------------------------------------------------------------------------------------------------|-----------------------------|-------------------------|------------------------------------|------------------------------------|
| Ele Edit Patient Module Single Prescription Beport Lools Utilities Se | nap ManageMyHealth ConnectedCare CBIT _DATindow _Hel                                                  | p Support Chat              |                         |                                    |                                    |
|                                                                       | 8 🖬 11 21 19 🔊 👒 👒 🖉 19 10 1                                                                          | 8                           |                         |                                    |                                    |
| LADTEST John (190924.1)                                               |                                                                                                    | 7770004                     | EEE 4-2                 |                                    |                                    |
| 29 Omond Road, Whataupoko                                             | 01 Jan 1970 38 yrs Male                                                                               | 0.00                        | RP RP                   |                                    |                                    |
|                                                                       |                                                                                                    | 10                          |                         |                                    |                                    |
| Main More Audi                                                        |                                                                                                    | In the single entercorption |                         |                                    |                                    |
| Han More Linear L                                                     |                                                                                                    |                             |                         |                                    |                                    |
|                                                                       | PepiDate Drug Name                                                                                    | Prescription (Ct)           | (I+P)                   | and an E. Cantandra 2016           | Statue: Vold                       |
|                                                                       | 6 Sep 2016 Methadore Hydrochloide Sing/Tink, Oral Street                                              | Autor Colorado              | son p F                 | ender, o september 2016            |                                    |
| live                                                                  | 5 Sep 2016 Ritalin La Capsules 30ng Modified Releas                                                   | S                           | 100 0                   | on on an annual service of service |                                    |
| 200                                                                   | T 1 Sep 2016 Methadore Hydrochloride Sng/TinL Oral Sol                                                | Sel. Drug Name              | Q. Directions           | Prov Classification SA No          | Status Share Data Allow N Amount + |
| 3                                                                     | 1 Sep 2016 Fentanyi 12 Smcg/The Transdomal Patch                                                      | P Albrin 300ng Chevrable No | 30-1 habit, Once Dially | SPE                                | Active E 🔛 0.00                    |
|                                                                       | 22.34 2016 Methadore Hydrocholde Singhtin, Craisso 22.34 2016 Methadore Hydrocholde Singhtin, Craisso |                             |                         |                                    |                                    |
|                                                                       | C 6 Sep 2016 Amorpolin 250mg Cap                                                                      |                             | $\mathbf{X}$            |                                    |                                    |
| 0                                                                     | 6 Sep 2016 Aspin 300mg Chevable Tab                                                                   |                             | •                       |                                    |                                    |
|                                                                       | E Sep 2016 Metiomin (Apotex) 850mg Tab                                                                |                             |                         |                                    | 1                                  |
| 8 1 8 8 8 9 1 1 1 × SFE 6 1                                           | 1 Sep 2016 Dosjcjicline 100mg/20mL Ini (section 29)                                                   |                             |                         |                                    |                                    |
| Detais P -                                                            | 1 Sep 2016 Augurn 300mg Dispersible 1ab 1 Sep 2016 Candination Climatel 15mg Tab 1901                 |                             |                         |                                    |                                    |
| 8 5 30 - Aspirin 300mg Chewable Tab - 1 tabs. Once Daily              | 1 Sep 2016 Amorecilin 500mg Cap                                                                       |                             |                         |                                    |                                    |
| ePsescription-SFE-25VK6VENTMRW2Y6MFD                                  | 1 Sep 2016 Doxy-50 50mg Tab (Bister pack)                                                             |                             |                         |                                    | *                                  |
| 8 6 15 - Amorpoilin 250mg Cap - 1 caps, Three Times Daily             | 1 Sep 2016 Predmisone 1mg Tab (rection 29)                                                            | 00                          |                         |                                    |                                    |
|                                                                       | P                                                                                                    |                             |                         |                                    |                                    |
|                                                                       |                                                                                                    |                             |                         |                                    |                                    |
|                                                                       |                                                                                                    |                             |                         |                                    |                                    |
|                                                                       |                                                                                                    |                             |                         |                                    |                                    |
|                                                                       |                                                                                                    |                             |                         |                                    |                                    |
|                                                                       |                                                                                                    |                             |                         |                                    |                                    |
|                                                                       |                                                                                                    |                             |                         |                                    |                                    |
|                                                                       |                                                                                                    |                             |                         |                                    |                                    |
|                                                                       |                                                                                                    |                             |                         |                                    |                                    |
|                                                                       |                                                                                                    |                             |                         |                                    |                                    |
|                                                                       |                                                                                                    |                             |                         |                                    |                                    |
|                                                                       |                                                                                                    |                             |                         |                                    |                                    |
|                                                                       |                                                                                                    |                             |                         |                                    |                                    |
|                                                                       |                                                                                                    |                             |                         |                                    |                                    |
|                                                                       |                                                                                                    |                             |                         |                                    |                                    |
|                                                                       |                                                                                                    |                             |                         |                                    |                                    |
|                                                                       |                                                                                                    |                             |                         |                                    |                                    |
|                                                                       |                                                                                                    |                             |                         |                                    |                                    |
| <                                                                     |                                                                                                    |                             |                         |                                    |                                    |
| Reprint ePrescription                                                 | 212V2 SFE Last Lopin: 06 Sep 2016 02:15 PM                                                            | M                           | ain Database (Mb        |                                    |                                    |